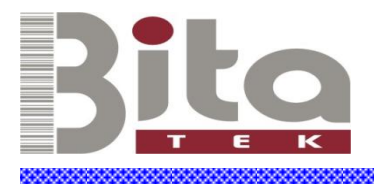

# Configuration Guide

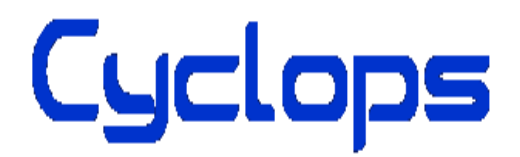

Version 1.2

Sept /19/2014

#### Table of Contents

| 1                     | Device Desc                                                                                                    | rintion                                                                                                    | 1       |  |  |
|-----------------------|----------------------------------------------------------------------------------------------------|----------------------------------------------------------------------------------------------------|---------|--|--|
| 1.<br>2               | Operating M                                                                                                    | Indes                                                                                                    |         |  |  |
| 2.<br>3               | Function Ke                                                                                                    | av Description                                                                                                    | 0       |  |  |
| З.<br>Л               | I ED Indicators and Buzzer Sound                                                                                                    |                                                                                                    |         |  |  |
| - <del>1</del> .<br>5 | Bluetooth Connection                                                                                                    |                                                                                                    |         |  |  |
| 5.                    | 5.1 Spec                                                                                                    | ifications                                                                                                    |         |  |  |
|                       | 5.1. Spec                                                                                                    | Transfer via Bluetooth Under Batch Mode                                                                                                    |         |  |  |
|                       | 5.2. Data<br>5.3 SPD                                                                                                    | Communication                                                                                                    |         |  |  |
|                       | 531                                                                                                    | Data Format of SPP Mode                                                                                                    |         |  |  |
|                       | 5.3.2                                                                                                    | Host Commands of SPP Mode                                                                                                    |         |  |  |
|                       | 5.4. HID                                                                                                    | Communication                                                                                                    |         |  |  |
| 6.                    | USB Conne                                                                                                    | ction                                                                                                    |         |  |  |
|                       | 6.1. Spec                                                                                                    | ifications                                                                                                    |         |  |  |
|                       | 6.2. USB                                                                                                    | Data Transfer Mode                                                                                                    |         |  |  |
|                       | 6.3. Data                                                                                                    | Format of USB Connection                                                                                                    |         |  |  |
| 7.                    | Using CYCl                                                                                                    | LOPS-Scanner                                                                                                    |         |  |  |
| 8.                    | Configuring                                                                                                    | CYCLOPS-Scanner錯誤!                                                                                                    | 尚未定義書籤。 |  |  |
|                       | 8.1. Bate                                                                                                    | h Mode Settings                                                                                                    |         |  |  |
|                       | 8.1.1.                                                                                                    | Data Transfer via USB Connection                                                                                                    |         |  |  |
|                       | 8.1.2.                                                                                                    | Data Transfer via SPP Master Mode                                                                                                    |         |  |  |
|                       |                                                                                                    | Data Italister via STT Waster Widde                                                                                                    |         |  |  |
|                       | 8.1.3.                                                                                                    | Data Transfer via SPP Slave Mode                                                                                                    |         |  |  |
|                       | 8.1.3.<br>8.2. Real                                                                                                    | Data Transfer via SPP Slave Mode<br>-Time Mode Settings under HID Mode                                                                                                    |         |  |  |
|                       | 8.1.3.<br>8.2. Real<br>8.3. Real                                                                                                    | Data Transfer via SPP Slave Mode<br>-Time Mode Settings under HID Mode<br>-Time Mode Settings under SPP Mode                                                                                                    |         |  |  |
|                       | 8.1.3.<br>8.2. Real<br>8.3. Real<br>8.3.1.                                                                                                    | Data Transfer via SPP Slave Mode<br>-Time Mode Settings under HID Mode<br>-Time Mode Settings under SPP Mode<br>Real-Time Mode Settings under SPP Master Mode                                                                                                    |         |  |  |
|                       | 8.1.3.<br>8.2. Real<br>8.3. Real<br>8.3.1.<br>8.3.2.                                                                                                    | Data Transfer via SPP Slave Mode<br>-Time Mode Settings under HID Mode<br>-Time Mode Settings under SPP Mode<br>Real-Time Mode Settings under SPP Master Mode<br>Real-Time Mode Settings under Spp Slave Mode                                                                                                    |         |  |  |
|                       | 8.1.3.<br>8.2. Real<br>8.3. Real<br>8.3.1.<br>8.3.2.<br>8.4. Hybr                                                                                              | Data Transfer via SPP Slave Mode<br>-Time Mode Settings under HID Mode<br>-Time Mode Settings under SPP Mode<br>Real-Time Mode Settings under SPP Master Mode<br>Real-Time Mode Settings under Spp Slave Mode<br>id Mode Settings under SPP Mode                                                                                                    |         |  |  |
|                       | 8.1.3.<br>8.2. Real<br>8.3. Real<br>8.3.1.<br>8.3.2.<br>8.4. Hybr<br>8.4.1.                                                                                    | Data Transfer via SFF Master Mode<br>Data Transfer via SPP Slave Mode<br>-Time Mode Settings under HID Mode<br>-Time Mode Settings under SPP Mode<br>Real-Time Mode Settings under SPP Master Mode<br>Real-Time Mode Settings under Spp Slave Mode<br>tid Mode Settings under SPP Mode                                                                                                    |         |  |  |
|                       | 8.1.3.<br>8.2. Real<br>8.3. Real<br>8.3.1.<br>8.3.2.<br>8.4. Hybr<br>8.4.1.<br>8.4.2.                                                                          | Data Transfer via SPP Slave Mode<br>Data Transfer via SPP Slave Mode<br>-Time Mode Settings under HID Mode<br>-Time Mode Settings under SPP Mode<br>Real-Time Mode Settings under SPP Master Mode<br>Real-Time Mode Settings under Spp Slave Mode<br>tid Mode Settings under SPP Mode<br>Hybrid Mode Settings under SPP Master Mode                                                                                                    |         |  |  |
| 9.                    | 8.1.3.<br>8.2. Real<br>8.3. Real<br>8.3.1.<br>8.3.2.<br>8.4. Hybr<br>8.4.1.<br>8.4.2.<br>System Deta                                                           | Data Transfer via SPP Slave Mode<br>Data Transfer via SPP Slave Mode<br>-Time Mode Settings under HID Mode<br>-Time Mode Settings under SPP Mode<br>Real-Time Mode Settings under SPP Master Mode<br>Real-Time Mode Settings under Spp Slave Mode<br>id Mode Settings under SPP Mode<br>Hybrid Mode Settings under SPP Master Mode<br>Hybrid Mode Settings under SPP Slave Mode<br>Hybrid Mode Settings under SPP Slave Mode                                                                                                    |         |  |  |
| 9.                    | 8.1.3.<br>8.2. Real<br>8.3. Real<br>8.3.1.<br>8.3.2.<br>8.4. Hybr<br>8.4.1.<br>8.4.2.<br>System Deta<br>9.1. Factor                                            | Data Transfer via SPP Slave Mode<br>Data Transfer via SPP Slave Mode<br>-Time Mode Settings under HID Mode<br>-Time Mode Settings under SPP Mode<br>Real-Time Mode Settings under SPP Master Mode<br>Real-Time Mode Settings under Spp Slave Mode<br>tid Mode Settings under SPP Mode<br>Hybrid Mode Settings under SPP Master Mode<br>Hybrid Mode Settings under SPP Slave Mode<br>iil Configurations                                                                                                    |         |  |  |
| 9.                    | 8.1.3.<br>8.2. Real<br>8.3. Real<br>8.3.1.<br>8.3.2.<br>8.4. Hybr<br>8.4.1.<br>8.4.2.<br>System Deta<br>9.1. Facto<br>9.2. System                              | Data Transfer via SPP Slave Mode<br>Data Transfer via SPP Slave Mode<br>-Time Mode Settings under HID Mode<br>-Time Mode Settings under SPP Mode<br>Real-Time Mode Settings under SPP Master Mode<br>Real-Time Mode Settings under Spp Slave Mode<br>tid Mode Settings under SPP Mode<br>Hybrid Mode Settings under SPP Master Mode<br>Hybrid Mode Settings under SPP Slave Mode<br>iil Configurations<br>ory Default Settings                                                                                                    |         |  |  |
| 9.                    | 8.1.3.<br>8.2. Real<br>8.3. Real<br>8.3.1.<br>8.3.2.<br>8.4. Hybr<br>8.4.1.<br>8.4.2.<br>System Deta<br>9.1. Facto<br>9.2. Syste<br>9.2.1.                     | Data Transfer via SPP Slave Mode<br>Data Transfer via SPP Slave Mode<br>-Time Mode Settings under SPP Mode<br>Real-Time Mode Settings under SPP Master Mode<br>Real-Time Mode Settings under Spp Slave Mode<br>Real-Time Mode Settings under SPP Mode<br>Hybrid Mode Settings under SPP Mode<br>Hybrid Mode Settings under SPP Master Mode<br>Hybrid Mode Settings under SPP Slave Mode<br>Hybrid Mode Settings under SPP Slave Mode<br>Hybrid Mode Settings under SPP Slave Mode<br>Hybrid Mode Settings under SPP Slave Mode<br>System Mode Settings |         |  |  |
| 9.                    | 8.1.3.<br>8.2. Real<br>8.3. Real<br>8.3.1.<br>8.3.2.<br>8.4. Hybr<br>8.4.1.<br>8.4.2.<br>System Deta<br>9.1. Facto<br>9.2. Syste<br>9.2.1.<br>9.2.2.           | Data Transfer via SPP Slave Mode<br>Data Transfer via SPP Slave Mode<br>-Time Mode Settings under SPP Mode<br>Real-Time Mode Settings under SPP Master Mode<br>Real-Time Mode Settings under Spp Slave Mode<br>Real-Time Mode Settings under SPP Mode<br>rid Mode Settings under SPP Mode<br>Hybrid Mode Settings under SPP Master Mode<br>Hybrid Mode Settings under SPP Slave Mode<br>UI Configurations<br>Dry Default Settings<br>Em Configuration Barcodes<br>System Mode Settings                                                                 |         |  |  |
| 9.                    | 8.1.3.<br>8.2. Real<br>8.3. Real<br>8.3.1.<br>8.3.2.<br>8.4. Hybr<br>8.4.1.<br>8.4.2.<br>System Deta<br>9.1. Facto<br>9.2. Syste<br>9.2.1.<br>9.2.2.<br>9.2.3. | Data Transfer via SPP Slave Mode<br>Data Transfer via SPP Slave Mode<br>-Time Mode Settings under SPP Mode<br>Real-Time Mode Settings under SPP Master Mode<br>Real-Time Mode Settings under Spp Slave Mode<br>Real-Time Mode Settings under SPP Master Mode<br>tid Mode Settings under SPP Mode<br>Hybrid Mode Settings under SPP Master Mode<br>Hybrid Mode Settings under SPP Slave Mode<br>til Configurations<br>ory Default Settings<br>em Configuration Barcodes<br>System Mode Settings<br>HID Mode Settings<br>SPP Mode Settings               |         |  |  |

|     | 9.2.5.   | Barcode Reading and Scanner Settings       | 52 |
|-----|----------|--------------------------------------------|----|
|     | 9.2.6.   | Setting Barcodes for Alpha-Numeric Entries | 69 |
| 10. | Appendix | : 1                                        | 74 |
| 11. | Appendix | s 2                                        | 75 |

## **1. Device Descriptions**

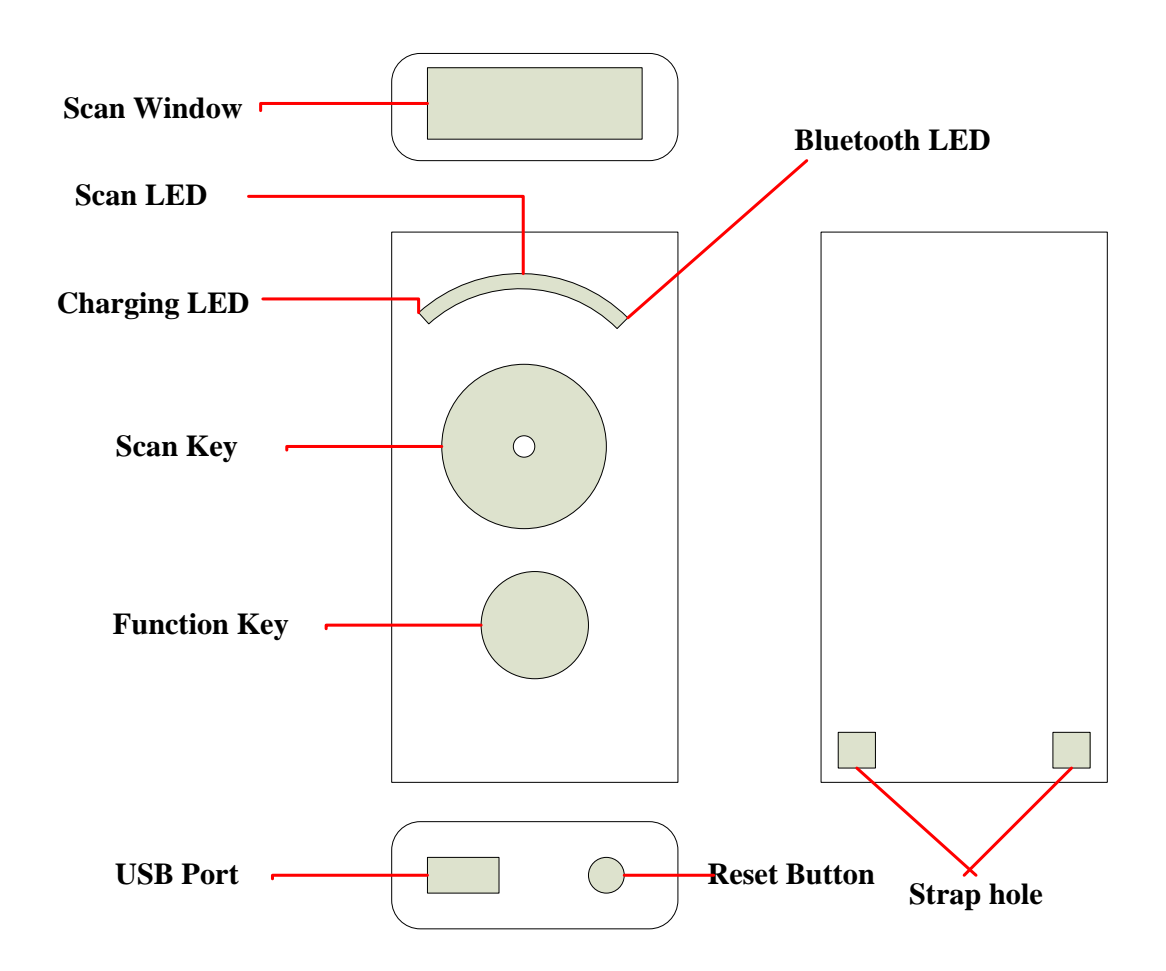

| Item         | Description                                        |
|--------------|----------------------------------------------------|
| Scan Window  | Reading light will be emitted through this window. |
| Charging LED | Battery Status                                     |
|              | Green ON : Charging Finish                         |
|              | Green OFF : Battery Low                            |
|              | Red ON : Charging                                  |
|              | Red OFF : Battery fail                             |
| Scan LED     | Barcode Reading Status                             |
|              | Green : Successful barcode reading                 |
|              | Red : Barcode reading fail ( time out )            |

| Item              | Description                                               |
|-------------------|-----------------------------------------------------------|
| Communication LED | Bluetooth Communication Status                            |
|                   | Blue QUICK-FLASH : Bluetooth is not connected             |
|                   | Blue SLOW-FLASH : Bluetooth is Connected                  |
|                   | USB Connection Status                                     |
|                   | Green ON : USB connected                                  |
|                   | Green SLOW-FLASH : Transmission in process                |
| SCAN Key          | Press and hold more than 3 seconds : Power ON             |
|                   | Press: Scan a Barcode                                     |
| FUNCTION Key      | In difference operating modes, it will have difference    |
|                   | functions                                                 |
|                   | Please refer to < 3. Function Key Descriptions >.         |
| USB Port          | Plug in AC Adapter for charging or, plug in USB cable for |
|                   | data transfer.                                            |
| RESET Button      | Press the button, the device will be OFF                  |
| Strap Holes       | To tie the wrist strap on                                 |

# **2. Operating Modes**

This device have three Operating Modes, the factory default is Real-Time Mode.

Operating Modes can be changed by scanning configuration barcodes. As a security measure, Operating Modes can't be changed if there is any data record in the data file (data.txt) hasn't been uploaded .

| <b>Operating Mode</b> | Descriptions                                                              |  |  |  |  |  |
|-----------------------|---------------------------------------------------------------------------|--|--|--|--|--|
| Real-Time Mode        | The scanned data will be transferred via Bluetooth connection and         |  |  |  |  |  |
|                       | the scanned data will not be transferred or saved in data file when       |  |  |  |  |  |
|                       | Bluetooth is disconnected.                                                |  |  |  |  |  |
|                       |                                                                           |  |  |  |  |  |
|                       | HID Mode supports connection-error handshaking.                           |  |  |  |  |  |
|                       | Application utility is needed to handle communication-error               |  |  |  |  |  |
|                       | handshaking and data receive / send in SPP Mode.                          |  |  |  |  |  |
| Batch Mode            | Scanned data will be saved in the device as < data.txt > file.            |  |  |  |  |  |
|                       | There are two different ways to retrieve the scanned data:                |  |  |  |  |  |
|                       | $\diamond$ via Bluetooth communication : stored data can be retrieved via |  |  |  |  |  |
|                       | Bluetooth SPP Mode connection.                                            |  |  |  |  |  |
|                       | $\diamond$ via USB port : stored data file can be retrieved via USB cable |  |  |  |  |  |
|                       | connection.                                                               |  |  |  |  |  |
|                       | Stored data can be deleted in two different ways:                         |  |  |  |  |  |
|                       | ♦ Scan "Factory Default " configuration barcode;                          |  |  |  |  |  |
|                       | $\diamond$ Delete the data file on host PC after USB connection.          |  |  |  |  |  |
| Hybrid Mode           | Scanned data will be transferred via Bluetooth connection and, if         |  |  |  |  |  |
|                       | Bluetooth is disconnected, the scanned data will be saved in the data     |  |  |  |  |  |
|                       | file. After Bluetooth been reconnected, records stored in the data file   |  |  |  |  |  |
|                       | will be transferred to host device in SPP Mode. After file transfer       |  |  |  |  |  |
|                       | been completed, records in the data file will be deleted automatically.   |  |  |  |  |  |
|                       | An application utility is needed to handle the handshaking protocol in    |  |  |  |  |  |
|                       | SPP Mode.                                                                 |  |  |  |  |  |

\* Customer can choose the most suitable Operating Mode based on the actual application environment.

# **3. Function Key Descriptions**

The follow table gives the description of actions of the FUNCTION key in various Operating Modes.

|              | Actions |                           |                   |                   |                    |      |            |
|--------------|---------|---------------------------|-------------------|-------------------|--------------------|------|------------|
|              | Power   | Batch                     | Real-Time Mode    |                   | Hybrid Mode        |      |            |
|              |         | Mode                      | HID               | SPP               | Disconnect         | SPP  | Disconnect |
| SCAN Key     | Power   |                           |                   |                   |                    |      |            |
| ( press more | $ON^1$  | —                         |                   |                   | -                  |      | —          |
| then 3       |         |                           |                   |                   |                    |      |            |
| seconds)     |         |                           |                   |                   |                    |      |            |
| SCAN Key     |         | Data file                 |                   |                   |                    |      |            |
| +            |         | transfer via              |                   |                   |                    |      |            |
| FUNCTION     |         | Bluetooth                 |                   |                   | -                  |      | —          |
| Key          |         | (WAIT                     |                   |                   |                    |      |            |
|              |         | state <sup>2</sup> )      |                   |                   |                    |      |            |
| SCAN Key     |         |                           |                   | Bar               | code Scanning      |      |            |
| FUNCTION     |         | DELETE                    | SEND              | SEND              | RECONNECT          | SEND | RECONNECT  |
| Key          |         | one recode                | key               | key               |                    | Key  |            |
|              |         | in data file <sup>3</sup> | code <sup>4</sup> | code <sup>5</sup> |                    | code |            |
| RESET        |         |                           |                   |                   | RESET <sup>6</sup> |      |            |
| Button       |         |                           |                   |                   |                    |      |            |

<sup>1</sup> CYCLOPS-I will auto Power off.

- <sup>3</sup> The "DELETE " function can be ENABLED or DISABLED based on your settings. Scanned data will be saved in the data file of Flash-ROM. You can delete the records in the data file. Datas records will be deleted one at a time so no multiple records will be deleted at the same " DELETE " action. DELETE will be executed in " Last In, First Out " (LIFO) manner.
- <sup>4</sup> The software keyboard of iPhone or iPad can be called by pressing FUNCTION key Via Bluetooth, Different Key Codes can be ENABLED or DISABLED for data transmission.
- <sup>5</sup> Different Key Codes can be ENABLED or DISABLED for data transmission.
- <sup>6</sup> CYCLOPS-I will be powered OFF after RESET.

Press SCAN key and hold more then 3 seconds, CYCLOPS-I will be ON and load the system configuration parameters.

 <sup>&</sup>lt;sup>2</sup> When in Bluetooth Data Transfer Mode, CYCLOPS-I will wait for host command from host devices like: smart phone, tablet device, or PC .

# **4.LED Indicators and Buzzer Sound**

The follow table gives the description of LED indicators and buzzer sound on different events.

| Device Status         | SCAN LED     | Charging LED | Bluetooth LED | Sound      |
|-----------------------|--------------|--------------|---------------|------------|
| Successful Scan       | Green (50ms) |              |               | Bi         |
| Scan Failed (5-sec    | Red (300ms)  |              |               | Bi, Bi, Bi |
| decoding time out)    |              |              |               |            |
| Successful            | Green        |              |               | Bi~, Bi    |
| Configuration Scan    | (100ms)      |              |               |            |
| Failed Configuration  | Red(300ms)   |              |               | Bu, Bu, Bu |
| Scan (5-sec time out) |              |              |               |            |
| "SPP Slave Mode"      |              |              |               | Bu, Bu     |
| Set                   |              |              |               |            |
| "SPP Master Mode"     |              |              |               | Bi, Bi     |
| Set                   |              |              |               |            |
| "HID Mode" Set        |              |              |               | Bu, Bi     |
| "Real-Time Mode       | Green        |              |               |            |
| Power-Up"             |              |              |               |            |
| "Batch Mode           | Red          |              |               |            |
| Power-Up"             |              |              |               |            |
| "DO NOT RESET         | Orange Flash |              |               | Bu~,Bu~,Bu |
| RTC" when             | On : 300 ms  |              |               | ~          |
| Power-Up (Batch       | Off: 500 ms  |              |               | (WARNING   |
| Mode)                 | 3 Times      |              |               | sound)     |
| "Data Record Found    | Green Flash  |              |               |            |
| in Data File" When    | On : 300 ms  |              |               |            |
| Power-Up              | Off: 500ms   |              |               |            |
|                       | 3 Times      |              |               |            |
| Memory Full           | Red Flash    |              |               | Bu~, Bu~   |
|                       | On : 300 ms  |              |               | (WARNING   |
|                       | Off: 500ms   |              |               | sound)     |
|                       | 3 Times      |              |               |            |
| "DELETE One           | Orange       |              |               | Bi, Bi,    |
| Record in Data File"  |              |              |               |            |
| Successful            |              |              |               |            |

CYCLOPS-I BT Scanner Configuration Guide

| "Record Not Found                                                                                                    |             |             |                                                                                                    | Bu, Bu, Bu                                           |
|----------------------------------------------------------------------------------------------------|-------------|-------------|----------------------------------------------------------------------------------------------------|------------------------------------------------------|
| in Data File" When                                                                                                    |             |             |                                                                                                    | (ERROR                                               |
| press FUNCTION                                                                                                    |             |             |                                                                                                    | Sound)                                               |
| key to delete in                                                                                                    |             |             |                                                                                                    |                                                      |
| Batch Mode.                                                                                                    |             |             |                                                                                                    |                                                      |
| "Record Format of                                                                                                    | Red( 300ms) |             |                                                                                                    | Bu, Bu, Bu                                           |
| Data File Been                                                                                                    |             |             |                                                                                                    | (ALERT                                               |
| Changed"                                                                                                    |             |             |                                                                                                    | Sound)                                               |
| "Battery Charging"                                                                                                    |             | Red         |                                                                                                    |                                                      |
| "Battery Charging                                                                                                    |             | Red Flash   |                                                                                                    |                                                      |
| Fail"                                                                                                    |             | On : 100 ms |                                                                                                    |                                                      |
|                                                                                                    |             | Off: 100ms  |                                                                                                    |                                                      |
| "Charging                                                                                                    |             | Green       |                                                                                                    |                                                      |
| Completed"                                                                                                    |             |             |                                                                                                    |                                                      |
| "Battery Low"                                                                                                    |             | Red Flash   |                                                                                                    |                                                      |
|                                                                                                    |             | On : 200 ms |                                                                                                    |                                                      |
|                                                                                                    |             | Off: 800ms  |                                                                                                    |                                                      |
| "Bluetooth Pairing                                                                                                    |             |             | Quickly Blue                                                                                                    |                                                      |
| in Process"                                                                                                    |             |             | Flash                                                                                                    |                                                      |
| "Waiting for PIN                                                                                                    |             |             | Quickly Blue                                                                                                    | Bi~ ~ ~ ~                                            |
| Code" when                                                                                                    |             |             | Flash                                                                                                    | (until pairing                                       |
| Bluetooth Pairing                                                                                                    |             |             |                                                                                                    | completed or                                         |
| (                                                                                                    |             |             |                                                                                                    | time-out)                                            |
| (60-sec time-out)                                                                                                    |             |             |                                                                                                    | ,                                                    |
| (60-sec time-out)<br>"Bluetooth Paring                                                                                                    |             |             | Quickly Blue                                                                                                    | Bu~,Bu~,Bu                                           |
| (60-sec time-out)<br>"Bluetooth Paring<br>Fail"                                                                                                    |             |             | Quickly Blue<br>Flash                                                                                                    | Bu~,Bu~,Bu<br>~ (ERROR                               |
| (60-sec time-out)<br>"Bluetooth Paring<br>Fail"                                                                                                    |             |             | Quickly Blue<br>Flash                                                                                                    | Bu~,Bu~,Bu<br>~ (ERROR<br>Sound)                     |
| (60-sec time-out)<br>"Bluetooth Paring<br>Fail"<br>"No Bluetooth                                                                                                    |             |             | Quickly Blue<br>Flash<br>Quickly Blue                                                                                                    | Bu~,Bu~,Bu<br>~ (ERROR<br>Sound)                     |
| <ul> <li>(60-sec time-out)</li> <li>"Bluetooth Paring<br/>Fail"</li> <li>"No Bluetooth<br/>Connection"</li> </ul>                                                                                                    |             |             | Quickly Blue<br>Flash<br>Quickly Blue<br>Flash                                                                                                   | Bu~,Bu~,Bu<br>~ (ERROR<br>Sound)                     |
| <ul> <li>(60-sec time-out)</li> <li>"Bluetooth Paring<br/>Fail"</li> <li>"No Bluetooth<br/>Connection"</li> <li>"Bluetooth</li> </ul>                                                                                       |             |             | Quickly BlueFlashQuickly BlueFlashSlow Blue Flash                                                                                                | Bu~,Bu~,Bu<br>~ (ERROR<br>Sound)<br>Bi, Bi           |
| <ul> <li>(60-sec time-out)</li> <li>"Bluetooth Paring<br/>Fail"</li> <li>"No Bluetooth<br/>Connection"</li> <li>"Bluetooth<br/>Connection</li> </ul>                                                                        |             |             | Quickly BlueFlashQuickly BlueFlashSlow Blue Flash                                                                                                | Bu~,Bu~,Bu<br>~ (ERROR<br>Sound)<br>Bi, Bi           |
| <ul> <li>(60-sec time-out)</li> <li>"Bluetooth Paring<br/>Fail"</li> <li>"No Bluetooth<br/>Connection"</li> <li>"Bluetooth<br/>Connection<br/>Successful"</li> </ul>                                                        |             |             | Quickly BlueFlashQuickly BlueFlashSlow Blue Flash                                                                                                | Bu~,Bu~,Bu<br>~ (ERROR<br>Sound)<br>Bi, Bi           |
| <ul> <li>(60-sec time-out)</li> <li>"Bluetooth Paring<br/>Fail"</li> <li>"No Bluetooth<br/>Connection"</li> <li>"Bluetooth<br/>Connection<br/>Successful"</li> <li>"Bluetooth</li> </ul>                                    |             |             | Quickly Blue<br>FlashQuickly Blue<br>FlashSlow Blue FlashSlow Blue FlashSlow Blue Flash                                                          | Bu~,Bu~,Bu<br>~ (ERROR<br>Sound)<br>Bi, Bi           |
| (60-sec time-out)<br>"Bluetooth Paring<br>Fail"<br>"No Bluetooth<br>Connection"<br>"Bluetooth<br>Connection<br>Successful"<br>"Bluetooth<br>Connected"                                                                      |             |             | Quickly Blue<br>FlashQuickly Blue<br>FlashSlow Blue FlashSlow Blue Flash                                                                         | Bu~,Bu~,Bu<br>~ (ERROR<br>Sound)<br>Bi, Bi           |
| <ul> <li>(60-sec time-out)</li> <li>"Bluetooth Paring<br/>Fail"</li> <li>"No Bluetooth<br/>Connection"</li> <li>"Bluetooth<br/>Connection<br/>Successful"</li> <li>"Bluetooth<br/>Connected"</li> <li>"Bluetooth</li> </ul> |             |             | Quickly Blue<br>FlashQuickly Blue<br>FlashSlow Blue FlashSlow Blue FlashQuickly Blue                                                             | Bu~,Bu~,Bu<br>~ (ERROR<br>Sound)<br>Bi, Bi<br>Bu, Bu |
| (60-sec time-out)<br>"Bluetooth Paring<br>Fail"<br>"No Bluetooth<br>Connection"<br>"Bluetooth<br>Connection<br>Successful"<br>"Bluetooth<br>Connected"<br>"Bluetooth<br>Disconnected or                                     |             |             | Quickly Blue         Flash         Quickly Blue         Flash         Slow Blue Flash         Slow Blue Flash         Quickly Blue         Flash | Bu~,Bu~,Bu<br>~ (ERROR<br>Sound)<br>Bi, Bi<br>Bu, Bu |
| (60-sec time-out)<br>"Bluetooth Paring<br>Fail"<br>"No Bluetooth<br>Connection"<br>"Bluetooth<br>Connection<br>Successful"<br>"Bluetooth<br>Connected"<br>"Bluetooth<br>Disconnected or<br>Connection Fail"                 |             |             | Quickly Blue<br>FlashQuickly Blue<br>FlashSlow Blue FlashSlow Blue FlashQuickly Blue<br>Flash                                                    | Bu~,Bu~,Bu<br>~ (ERROR<br>Sound)<br>Bi, Bi<br>Bu, Bu |
| (60-sec time-out)<br>"Bluetooth Paring<br>Fail"<br>"No Bluetooth<br>Connection"<br>"Bluetooth<br>Connection<br>Successful"<br>"Bluetooth<br>Connected"<br>"Bluetooth<br>Disconnected or<br>Connection Fail"<br>"Bluetooth   | Red         |             | Quickly Blue<br>FlashQuickly Blue<br>FlashSlow Blue FlashSlow Blue FlashQuickly Blue<br>FlashQuickly Blue<br>FlashSlow Blue Flash                | Bu~,Bu~,Bu<br>~ (ERROR<br>Sound)<br>Bi, Bi<br>Bu, Bu |

CYCLOPS-I BT Scanner Configuration Guide

| Data File Has Been |               |                 |  |
|--------------------|---------------|-----------------|--|
| Transmitted Under  |               |                 |  |
| Batch Mode"        |               |                 |  |
| "Bluetooth         | Red( when     | Slow Blue Flash |  |
| Reconnected and    | data file is  |                 |  |
| Data File Is Being | transmitting) |                 |  |
| Transmitted Under  |               |                 |  |
| Hybrid Mode"       |               |                 |  |
| USB Connected      |               | Blue ON         |  |
| "USB Data Being    |               | Quick Blue      |  |
| Transmitted"       |               | Flash           |  |
| Press FUNCTION     |               | Blue ON         |  |
| Key and Wait 6-sec |               |                 |  |
| While Bluetooth    |               |                 |  |
| Being Reconnected  |               |                 |  |
| "Firmware Is Being | Orange Flash  |                 |  |
| Updated"           |               |                 |  |
| "Firmware Update   | Orange        |                 |  |
| Finished"          |               |                 |  |

• Tone

Bi∶ short 、 High tone Bu∶ short 、 Low tone Bi∼ ∶ Long 、 High tone Bu∼ ∶ Long 、 Low tone

## **5. Bluetooth Connection**

#### 5.1. Specifications

CYCLOPS-I is a wireless interface device. It follows Bluetooth ver2.1+EDI Class II specification, including the SPP( Serial Port Profile ) and HID( Human Interface Device Profile) on this device, The same profile must be available on the device (ex. iPhone, iPad or PC ) to be paired for successful Bluetooth connections.

| Items            | Description                                                        |  |  |  |
|------------------|--------------------------------------------------------------------|--|--|--|
| Intensity of the | Class II                                                           |  |  |  |
| Radio Power      | Maximum transmission distance is 10-meter. Transmission distance   |  |  |  |
|                  | will differ in various application site conditions.                |  |  |  |
| Pairing          | One CYCLOPS-I can only be paired with one host device. It can't be |  |  |  |
|                  | paired with more then one host device at the same time.            |  |  |  |
| Communication    | SPP : It is a Serial Port Profile communication for SPP Slave Mode |  |  |  |
|                  | or SPP Master Mode.                                                |  |  |  |
|                  | HID: It is Human Interface Device communication.                   |  |  |  |
| Authentication & | Authentication :                                                   |  |  |  |
| Encryption       | Default PIN Code is "0000". It can be changed by scanning          |  |  |  |
|                  | configuration barcodes.                                            |  |  |  |
|                  | Encryption :                                                       |  |  |  |
|                  | The data can be encrypted by Bluetooth communication. Default      |  |  |  |
|                  | status is with no encryption. It can be ENABLED / DISABLED         |  |  |  |
|                  | by scanning configuration barcodes.                                |  |  |  |

\* To connect CYCLOPS-I with iPhone and iPad of Apple products, the version of iOS must be 5.0 or beyond.

- \* To connect CYCLOPS-I with Android-OS products like smart phone, the version of Android OS must be 4.0 or beyond.
- \* To connect CYCLOPS-I with BT dongle of PC or laptop, the version of dongle must be 2.0 or beyond.

#### 5.2. Data Transfer via Bluetooth Under Batch Mode

Scanned data saved in data file memory under Batch Mode can be retrieved via Bluetooth. CYCLOPS-I has to be changed to Bluetooth Data Transfer Mode. Please refer to < **5.3 SPP Communication** >.

| Item            | Description                                                              |  |  |
|-----------------|--------------------------------------------------------------------------|--|--|
| Data File       | Two different ways to retrieve Data File via Bluetooth:                  |  |  |
| Transferred via | $\Rightarrow  \text{Press} \ ( \text{ SCAN Key} + \text{FUNCTION Key} )$ |  |  |
| Bluetooth       | ♦ Scan the "BT Data Transmission Mode Change" configuration              |  |  |
|                 | barcode (A033)                                                           |  |  |

#### **5.3.SPP** Communication

CYCLOPS-I will execute handshaking process with host device (ex. PC, iPhone, iPad, or Android smart devices) based on the setting of CYCLOPS-I configuration under SPP communication mode. So, a special application program has to be installed on the host device to handle the communication handshaking process with CYCLOPS-I.

Table below is for application setting reference.

| Master Mode | CYCLOPS-I sends pairing request to host device.                                                                   |
|-------------|----------------------------------------------------------------------------------------------------|
|             | Please refer to <b><the about="" address="" b="" barcode="" bluetooth<="" of="" physical="" setting=""></the></b> |
|             | module>.                                                                                                    |
|             | Bluetooth physical address of host device can only be 12-digital.                                                 |
| Slave Mode  | Host device sends pairing request to CYCLOPS-I.                                                                   |
|             | Please refer to <b><the about="" b="" barcode="" device="" name="" of<="" setting=""></the></b>                   |
|             | CYCLOPS-I>                                                                                                    |
|             | BT manger application of host device selects device name for CYCLOPS-I.                                           |

※ If CYCLOPS-I wants to be connected with BT dongle of PC or laptop, version of the dongle must be 2.0 or beyond.

## 5.3.1. Data Format of SPP Mode

Bluetooth communication of SPP mode is simulating the communication of virtual serial Port. Application software must be installed and executed at host device to handle the handshaking process with CYCLOPS-I.

| [Prefix][Data Length][Data][Checksum][Suffix] |            |           |                                 |  |
|-----------------------------------------------|------------|-----------|---------------------------------|--|
| Item                                          | Byte Count | Value     | Description                     |  |
| Prefix                                        | 1          | STX(0x02) | Start bit of SPP communication. |  |
| Data Length                                   | 1          |           | Length of Data                  |  |
| Data                                          |            |           | Scanned Data                    |  |
| Check-Sum                                     | 2          |           | Check-sum of Scanned Data       |  |
| Suffix                                        | 1          | ETX(0x03) | Stop bit of SPP communication.  |  |

Data format of SPP data transfer of CYCLOPS-I is as the following:

#### **5.3.2.** Host Commands

Under SPP Communication Mode, host device (including Android smart phone, PC) can send Host Command to CYCLOPS-I to control it's behavior. CYCLOPS-I will return the result to host device after executing the host command.

Data format of Host Command is shown as the following.

[Start][Command][Option][End]

| Field   | Format       | Description                                        |
|---------|--------------|----------------------------------------------------|
| Start   | !            | Starting character of Host                         |
|         |              | Command                                            |
| Command | 1~8          | Host Command from 1 to 8, you                      |
|         |              | can refer to <b><host b="" command<=""></host></b> |
|         |              | function list table>                               |
| Option  | YYYMMDDHHMM  | Date & time of host device                         |
| End     | CRLF(0x0D0A) | Stop character of Host Command                     |

Data format of the result return sent by CYCLOPS-I to host device after executing host command is shown as the following.

| Field    | Format       | Description                                     |
|----------|--------------|-------------------------------------------------|
| Start    | RE           | Starting character of response after executing  |
|          |              | host command                                    |
| Command  | 1 ~ 8        | Response after executing host command           |
|          |              | ( among 1 to 8 )                                |
| ,        |              | Separation                                      |
| Response | ОК           | Result after executing host command ( among 1   |
|          | NG           | to 8)                                           |
|          | YYMMDDHHMM   | Date & time of CYCLOPS-I for host command       |
|          |              | 3                                               |
|          | F            | Battery status of CYCLOPS-I for host command    |
|          | Μ            | 4                                               |
|          | L            |                                                 |
|          | ****         | Record count of data file for host command 8    |
| End      | CRLF(0x0D0A) | Stop character of response after executing host |
|          |              | command                                         |

[Start][Command][,][Response][End]

Details of host command and response return value, please refer to **<Host command function list>** table as follow.

Command 5 ~ 8 is used while CYCLOPS-I is in waiting state of **<Bluetooth Data Transmit** Mode>.

Host Command function list table

| No | Function     | Host Sends       | Host Receives            | Notes                          |  |
|----|--------------|------------------|--------------------------|--------------------------------|--|
| 1  | SCAN         | !1 <crlf></crlf> | RE1,OK <crlf> and</crlf> | CYCLOPS-I will scan when       |  |
|    |              |                  | <data></data>            | this host command be           |  |
|    |              |                  | RE1,NG <crlf></crlf>     | executed, CYCLOPS-I will       |  |
|    |              |                  |                          | return scan result and scanned |  |
|    |              |                  |                          | data according to SPP data     |  |
|    |              |                  |                          | transfer format.               |  |
| 2  | Set Date and | !2YYYYMMDDHH     | RE2,OK <crlf></crlf>     | Date & Time of CYCLOPS-I       |  |
|    | Time to      | MM <crlf></crlf> | RE2,NG <crlf></crlf>     | will be set according to this  |  |
|    | CYCLOPS-I    |                  |                          | command.                       |  |

| No | Function      | Host Sends       | Host Receives           | Notes                                       |
|----|---------------|------------------|-------------------------|---------------------------------------------|
| 3  | Read Date &   | !3 <crlf></crlf> | RE3,                    | CYCLOPS-I will return Date &                |
|    | Time of       |                  | YYYYMMDDHHMM            | Time according to this                      |
|    | CYCLOPS-I     |                  | <crlf></crlf>           | command to host device.                     |
| 4  | Power status  | !4 <crlf></crlf> | RE4,F <crlf></crlf>     | CYCLOPS-I will return battery               |
|    |               |                  | RE4,M <crlf></crlf>     | status to host device.                      |
|    |               |                  | RE4,L< CRLF>            | F: battery is Full                          |
|    |               |                  |                         | M: battery is half-full                     |
|    |               |                  |                         | L: battery is Low                           |
| 5  | Send the      | !5 <crlf></crlf> | None                    | CYCLOPS-I will send all                     |
|    | Scanned Data  |                  |                         | records of the <data.txt> in the</data.txt> |
|    | File of       |                  |                         | memory to host device.                      |
|    | CYCLOPS-I     |                  |                         |                                             |
| 6  | Delete the    | !6 <crlf></crlf> | RE6,OK <crlf></crlf>    | CYCLOPS-I will delete the                   |
|    | Scanned Data  |                  | RE6,NG <crlf></crlf>    | <data.txt> file in the memory</data.txt>    |
|    | File of       |                  |                         |                                             |
|    | CYCLOPS-I     |                  |                         |                                             |
| 7  | Communication | !7 <crlf></crlf> | RE7,OK <crlf></crlf>    | CYCLOPS-I will wait for the                 |
|    | "Wait" status |                  | RE7,NG <crlf></crlf>    | next coming host command.                   |
|    |               |                  |                         | Scanning function of                        |
|    |               |                  |                         | CYCLOPS-I, during this                      |
|    |               |                  |                         | waiting period, will not work.              |
| 8  | Recode Count  | !8 <crlf></crlf> | RE8, XXXX <crlf></crlf> | CYCLOPS-I will return the                   |
|    | of Data File  |                  |                         | Record Count of <data.txt></data.txt>       |
|    |               |                  |                         | to host device.                             |

#### **5.4. HID Communication**

CYCLOPS-I is pairing with iPhone, iPad (Apple products), or Android smart devices (various smart phones) via HID Communication Mode. CYCLOPS-I will be regarded as keyboard data entry device of these host devices. HID Mode is the default mode of CYCLOPS-I. Apple products or Android smart devices can be easily paired and connected with CYCLOPS-I without further configuration settings. As to how to connect with these host devices, please refer to the Bluetooth Menu of those host devices. By pressing FUNCTION key, CYCLOPS-I can call or hide the software keyboard on iPhone or iPad after CYCLOPS-I has been completed the Bluetooth connections with these host devices.

- X To connect CYCLOPS-I with iPhone or iPad, version of the iOS must be 5.0 or beyond.
- \* To connect CYCLOPS-I with Android-based smart devices, version of Android OS must be 4.0 or beyond.
- \* To connect CYCLOPS-I with BT dongle of PC or laptop, version of the BT dongle must be 2.0 or beyond.

#### Note :

If you want CYCLOPS-I be the keyboard data entry interface of iPhone or iPad, please select iPhone or iPad "language setting" as "**English**" first. If iPhone or iPad are not set as "**English**", barcode data scanned might be displayed in other language, unknown character, or scrambled manner.

## 6.1. Specifications

CYCLOPS-I has an USB port. It supports charging function when been connected through USB cable with host device USB port.

| Item          | Descriptions                                                                 |  |  |  |
|---------------|------------------------------------------------------------------------------|--|--|--|
| Communication | USB 2.0 Full speed                                                           |  |  |  |
| Specification | USB Mass Storage Device                                                      |  |  |  |
| Connector     | Micro-USB, type B                                                            |  |  |  |
| Charging      | DC5V                                                                         |  |  |  |
|               | Please charge CYCLOPS-I with AC adapter provided by Bitatek or               |  |  |  |
|               | authorized distributors/resellers. CYCLOPS-I can also be charged using       |  |  |  |
|               | the optional USB interface cable via host system USB port directly.          |  |  |  |
|               | Charging CYCLOPS-I using unauthorized AC adapter might lead to               |  |  |  |
|               | damaging CYCLOPS-I due to improper voltage or current ratings. Failed        |  |  |  |
|               | to fully charge CYCLOPS-I is also possible if improper charging tool         |  |  |  |
|               | been used.                                                                   |  |  |  |
|               | Notes:                                                                       |  |  |  |
|               | $\diamond$ USB cable: please use standard CYCLOPS-I USB cable provided       |  |  |  |
|               | by BITATEK or authorized distributor/reseller.                               |  |  |  |
|               | $\diamond$ USB HUB might not be able to charge CYCLOPS-I due to not been     |  |  |  |
|               | designed as standard USB power source.                                       |  |  |  |
|               | $\diamond$ Please pay special attention on abnormal charging time ( extended |  |  |  |
|               | lengthy charging time or extremely short charging time ) while               |  |  |  |
|               | charging CYCLOPS-I via AC adapter or host device USB port.                   |  |  |  |
|               | $\diamond$ Bluetooth communication and barcode scanning functions are        |  |  |  |
|               | normal and operational on CYCLOPS-I while been charged by AC                 |  |  |  |
|               | adapter.                                                                     |  |  |  |
|               | $\diamond$ Bluetooth communication and barcode scanning functions will be    |  |  |  |
|               | disabled on CYCLOPS-I while been charged via USB port.                       |  |  |  |

### 6.2. USB Data Transfer Mode

Under Batch Mode, the scanned data will be saved into the <data.txt> file of CYCLOPS-I memory. These scanned data can be retrieved via the optional CYCLOPS-I USB cable.

| Items      | Description                                                                 |
|------------|-----------------------------------------------------------------------------|
| Transfer   | Connected with PC:                                                          |
|            | When CYCLOPS-I is connected with host device via USB cable,                 |
|            | CYCLOPS-I memory will be regarded as a USB disk (Mass Storage               |
|            | Device )                                                                    |
|            | *Please use the optional USB cable provided by Bitatek or Bitatek           |
|            | authorized distributor/reseller.                                            |
| USB Memory | Under Batch Mode, maximum records of <data.txt> are 8000 records</data.txt> |
| Function   | which includes two files in the memory of CYCLOPS-I:                        |
|            | 1. Data.txt: Under Batch Mode, the scanned data will be saved into          |
|            | this file. If connecting CYCLOPS-I using USB cable                          |
|            | with host device, this file can be read or deleted.                         |
|            | 2. System.cfg: This is the configuration file of CYCLOPS-I. When            |
|            | this file been modified or changed then reloaded into                       |
|            | CYCLOPS-I, after rebooting, CYCLOPS-I's behavior                            |
|            | will be changed accordingly.                                                |
| Notes      | Under USB Data Transfer Mode, the following functions will be               |
|            | limited:                                                                    |
|            | <ul> <li>Bluetooth communication will be disabled;</li> </ul>               |
|            | Barcode scanning and other operations will be disabled.                     |

## 6.3. Data Format of Data File

The recode size is 128-Byte/record in <data.txt>. Scanned data will be saved into this data file according to details as described in <**9.2.4 Batch Mode Settings**>. Data format of <data.txt> is described as in the following.

| Field       | Bytes | Default Value       | Description                         |  |
|-------------|-------|---------------------|-------------------------------------|--|
| Mark        | 1     |                     | Special Mark                        |  |
|             |       |                     | +: Added                            |  |
|             |       |                     | —: Deleted                          |  |
|             |       |                     | # : Send-Out OK                     |  |
| Check-sum   | 4     |                     | Check-sum:                          |  |
|             |       |                     | 2-digital of ASCII Code             |  |
| Delimiter   | 1     |                     | "Separator" mark                    |  |
| Time Stamp  | 19    | YYYY/MM/DD,hh:mm:ss | Date & Time:                        |  |
|             |       |                     | "Separator" of Date & Time is       |  |
|             |       |                     | the same as "Delimiter" field.      |  |
| Delimiter   | 1     |                     | "Separator" mark                    |  |
| Scanned     | 100   |                     | Scanned data:                       |  |
| Data        |       |                     | For scanned data length shorter     |  |
|             |       |                     | than 100-Byte, system of            |  |
|             |       |                     | CYCLOPS-I will fill blanks          |  |
|             |       |                     | behind the scanned data to fill all |  |
|             |       |                     | 100-Byte.                           |  |
| Record      | 2     | CRLF(0x0D0A)        | "Terminator" of each record.        |  |
| Termination |       |                     |                                     |  |

#### [Mark][Checksum][Delimiter][Timestamp][Delimiter][Data][Termination]

## 7. Using CYCLOPS-scanner

The user can follow the follow chart to select the best mode for use.

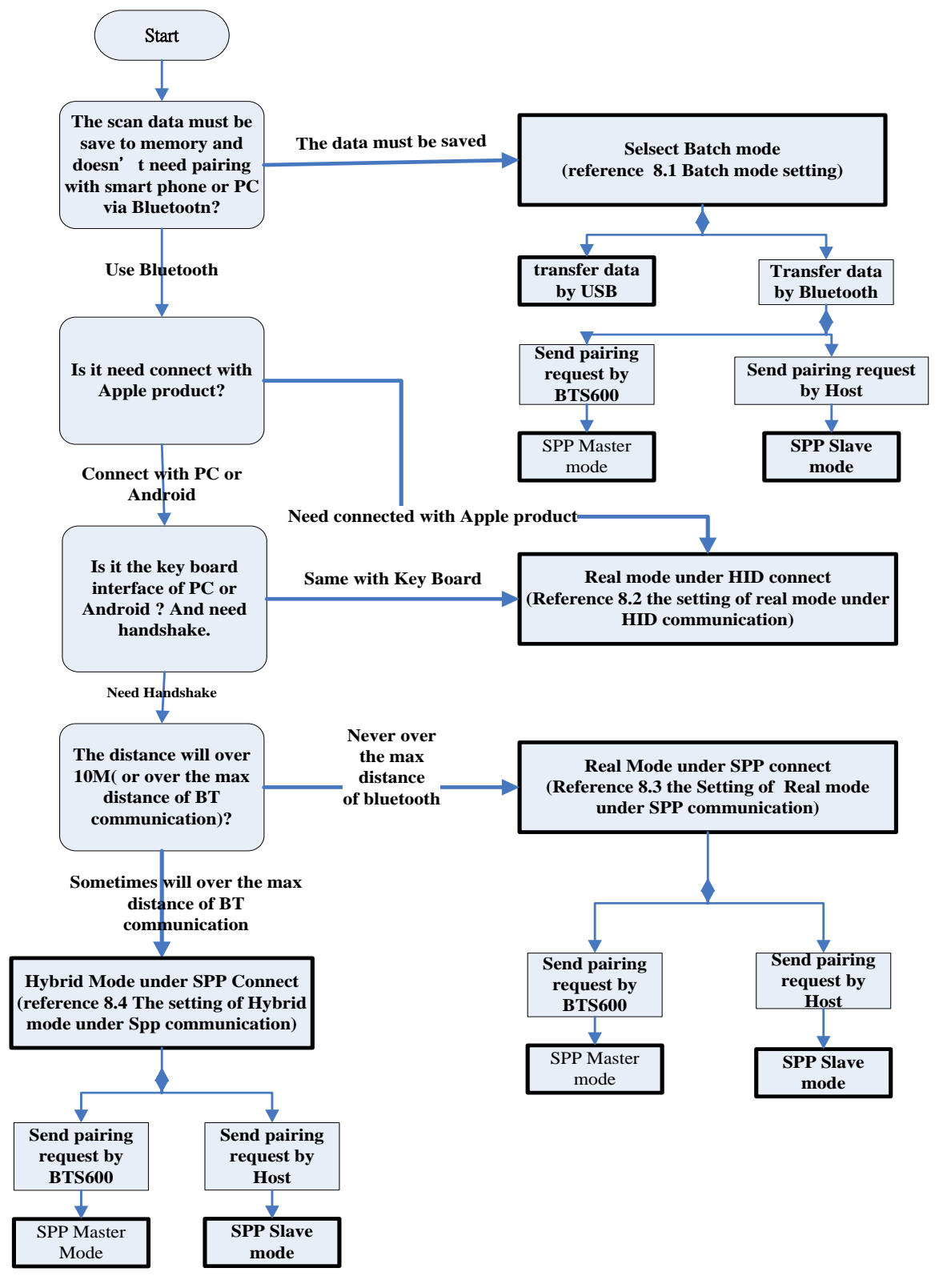

CYCLOPS-I BT Scanner Configuration Guide

# 8. Configuring CYCLOPS-Scanner

To choose the most suitable Mode to use CYCLOPS-I in your application, please refer to <**7**. Using CYCLOPS-I Scanner>.

#### 8.1. Batch Mode Setting

If the application needs to scan barcode data and store the scanned data into the memory of CYCLOPS-I, Batch Mode will be the mode suitable for this application.

Scanned data stored in the CYCLOPS-I memory can be retrieved in two different ways:

1. via USB connection: please refer to <6. USB Connection>

2. via Bluetooth connection: It will need an application be installed and running on the host device like Android smart phone > PC. please refer to <**5. Bluetooth Connection**>.

### 8.1.1. Data Transfer via USB Connection

| Function | Parameter  | Setting Barcode | Code ID |
|----------|------------|-----------------|---------|
| Commu.   | SPP Slave  |                 | A002A   |
| Setting  | Mode       |                 |         |
|          |            |                 |         |
| Operat.  | Batch Mode |                 | A014A2  |
| Mode     |            |                 |         |
| Setting  |            |                 |         |

X CYCLOPS-I must be set in SPP Slaver Mode even if the data will be transferred via USB cable.

## 8.1.2. Data Transfer via SPP Master Mode

| Function   | Parameter  | Setting Barcode | Code ID |
|------------|------------|-----------------|---------|
| Enter      | Input      |                 | B001A   |
| Physical   |            |                 |         |
| Address of |            |                 |         |
| BT Module  |            |                 |         |
| Commu.     | Enter SPP  |                 | A001B   |
| Start      | Master     |                 |         |
|            | Mode       |                 |         |
|            |            |                 |         |
| Operat.    | Batch Mode |                 | A014A2  |
| Mode       |            |                 |         |
| Setting    |            |                 |         |
|            |            |                 |         |
| Wait Host  | Start Data |                 | A033A   |
| Command    | Transfer   |                 |         |
| under      | via        |                 |         |
| Bluetooth  | Bluetooth  |                 |         |
| Commu.     | Commu.     |                 |         |

**%**Please refer to **<Setting Barcode About Bluetooth Device Name of CYCLOPS-I**> of

<9.2.1 System Mode Setting>

## 8.1.3. Data transfer via SPP Slave Mode

| Function          | Parameter         | Setting Barcode | Code ID |
|-------------------|-------------------|-----------------|---------|
| Commu.<br>Setting | SPP Slave<br>Mode |                 | A002A   |

| Function     | Parameter  | Setting Barcode | Code ID |
|--------------|------------|-----------------|---------|
| Operat. Mode | Batch      |                 | A014A2  |
| Setting      | Mode       |                 |         |
| Wait Host    | Start Data |                 | A033A   |
| Command      | Transfer   |                 |         |
| Under        | via        |                 |         |
| Bluetooth    | Bluetooth  |                 |         |
| Commu.       | Commu.     |                 |         |

### 8.2. Real-Time Mode Setting Under HID Mode

CYCLOPS-I, when been paired with iPhone, iPad of Apple product, or other host devices like Android smart phone, tablet, or PC and CYCLOPS-I acts like a keyboard input of these host devices. Please use Real-Time Mode under HID Mode.

Real-Time Mode and HID Mode are factory default status of CYCLOPS-I. These host devices can be quickly paired with CYCLOPS-I.

- X If CYCLOPS-I wants to be connected with iPhone, iPad of Apple products, version of the iOS must be 5.0 or beyond.
- If CYCLOPS-I wants to be connected with smart phone of Android products, version of Android OS must be 4.0 or beyond.
- If CYCLOPS-I wants to be connected with BT dongle of a PC or laptop, version of the BT dongle must be 2.0 or beyond.

| Function       | Parameter | Setting Barcode | Code ID |
|----------------|-----------|-----------------|---------|
| Operat. Mode   | Real-Time |                 | A014A1  |
| Setting        | Mode      |                 |         |
| Commu. Setting | HID Mode  |                 | A003A   |

### 8.3. Real-Time Mode Setting Under SPP Mode

If fault-proof of Bluetooth data transmission is among all critical requirements, Real-Time Mode under SPP Mode should be chosen for this task.

Real-Time Mode under SPP Mode is a virtual serial port data communication between CYCLOPS-I and host device. Related communication protocols can be configured to prevent data error ( been lost or altered ).

A dedicated application utility installed on the host device (like Android smart phone, PC, --etc ) will be needed. Please refer to **<5. Bluetooth Connection>**.

#### 8.3.1. Real-Time Mode Setting Under SPP Master

| Function   | Parameter | Setting Barcode | Code   |
|------------|-----------|-----------------|--------|
|            |           |                 | ID     |
| Enter      | Input     |                 | B001A  |
| physical   |           |                 |        |
| Address of |           |                 |        |
| BT         |           |                 |        |
| Module     |           |                 |        |
| Commu.     | Enter SPP |                 | A001B  |
| Start      | Master    |                 |        |
|            | Mode      |                 |        |
|            |           |                 |        |
| Operat.    | Real-Time |                 | A014A1 |
| Mode       | Mode      |                 |        |
| Setting    |           |                 |        |

Mode

please refer to **<Setting Barcodes About Bluetooth Device Name of CYCLOPS-I>** of **<9.2.1 System Mode Setting>**.

### 8.3.2. Real-Time Mode Setting Under SPP Slave Mode

| Function | Parameter | Setting Barcode | Code ID |
|----------|-----------|-----------------|---------|
| Commu.   | SPP Slave |                 | A002A   |
| Setting  | Mode      |                 |         |
| Operat.  | Real-Time |                 | A014A1  |
| Mode     | Mode      |                 |         |
| Setting  |           |                 |         |

## 8.4. Hybrid Mode Setting Under SPP Mode

Due to out of range or other reasons, Bluetooth might be disconnected sometimes while CYCLOPS-I is in use. In order to avoid data loss, CYCLOPS-I system will save the scanned data into the data file of memory of CYCLOPS-I in Hybrid Mode. After the Bluetooth been reconnected, CYCLOPS-I system will transmit the stored data back to host device in a "First In, First Out " (FIFO) manner.

An application utility needs to be installed and running on the host device (like Android smart phone, PC). Please refer to **<5. Bluetooth Connection>**.

#### 8.4.1. Hybrid Mode Setting Under SPP Master Mode

| Function   | Parameter | Setting Barcode | Code ID |
|------------|-----------|-----------------|---------|
| Enter the  | Input     |                 | B001A   |
| Physical   |           |                 |         |
| Address of |           |                 |         |
| BT         |           |                 |         |
| Module     |           |                 |         |

| Function | Parameter | Setting Barcode | Code ID |
|----------|-----------|-----------------|---------|
| Commu.   | Enter SPP |                 | A001B   |
| Start    | Master    |                 |         |
|          | Mode      |                 |         |
|          |           |                 |         |
| Operat.  | Hybrid    |                 | A014A3  |
| Mode     | Mode      |                 |         |
| Setting  |           |                 |         |
|          |           |                 |         |

## 8.4.2. Hybrid Mode Setting under SPP Slave Mode

| Function | Parameter | Setting Barcode | Code ID |
|----------|-----------|-----------------|---------|
| Commu.   | SPP Slave |                 | A002A   |
| Setting  | Mode      |                 |         |
| Operat.  | Hybrid    |                 | A014A3  |
| Mode     | Mode      |                 |         |
| Setting  |           |                 |         |

# 9. System Detail Configurations

#### 9.1. Factory Default Settings

CYCLOPS-I Factory Default Parameters are shown as in the following table.

| Item                         | Default                                   |
|------------------------------|-------------------------------------------|
| CYCLOPS-I Operating Mode     | Real-Time Mode                            |
| Communication Mode           | HID Mode                                  |
| Device Name                  | BTS600 + last 4-digital of BT MAC Address |
| Authentication               | Disable                                   |
| Encryption                   | Disable                                   |
| PIN Code                     | "0000"                                    |
| Auto Power-OFF Time-Out      | 3-minute                                  |
| Beep on Reconnect/Disconnect | Enable                                    |
| Beep on Failed Scan          | Enable                                    |
| Buzzer Sound Volume          | High                                      |

Default Parameters of Real-Time Mode under HID Mode are shown as in the table below.

| Item                                | Default                |
|-------------------------------------|------------------------|
| Record Termination Character        | Carriage Return(Enter) |
| Function Key Code                   | Eject Key 🔆            |
| Delay Time Before Data Transmission | None                   |
| Delay Time Between Characters       | None                   |

\* Press FUNCTION Key will call soft keyboard of iPad or iPhone display / hide, The FUNCTION key can be enable/disable by setting.

Under SPP Mode, the Real-Time Mode, Batch Mode (Bluetooth data transfer mode), and Hybrid Mode settings are shown as in the following table.

| Item                              | Default                       |
|-----------------------------------|-------------------------------|
| Master Mode Reconnection Interval | 30 seconds                    |
| SPP Data Transfer Format          | STX[Digit][Data][CheckSum]ETX |
| ACK/NAK Handling of SPP Mode      | Enable ACK/NAK handling       |
|                                   | *                             |

\* Under Real-Time Mode and Batch Mode, the "ACK/NAK Handling of SPP Mode " can be set enable / disable, In Hybrid Mode, this has to be "enable", can not be changed to "disable".

Default Parameters of Batch Mode are shown as in the following table.

These settings will not affect Real-Time Mode initialization.

| Item                                     | Default                                 |
|------------------------------------------|-----------------------------------------|
| Time Stamp Format                        | YYYY/MM/DD,hh:mm:ss                     |
| Record Termination Character             | CRLF                                    |
| Termination Character                    | ,                                       |
| Data Transfer Sequence                   | Unsent Data Only                        |
| Memory Initialization Setting After Data | Disable (data file will not be deleted) |
| Transmission                             |                                         |

Default Parameters of CYCLOPS-I scanner are listed as in the following table.

| Item                          | Default |
|-------------------------------|---------|
| Trigger Mode                  | Level   |
| Codabar, MSI, Discrete 20f5,  | Level 4 |
| Interleave 20f5               |         |
| Inverse Barcode               | Regular |
| Code ID character             | Disable |
| UPC-A                         | Enable  |
| UPE-E                         | Enable  |
| UPE-E1                        | Enable  |
| EAN-8                         | Enable  |
| EAN-13                        | Enable  |
| Bookland EAN                  | Disable |
| Bookland ISBN Format          | ISBN-10 |
| UPC/EAN supplemental (Add On) | None    |

| Item                         | Default     |
|------------------------------|-------------|
| UPC/EAN/JAN supplemental     | Combined    |
| AIM Code ID format           |             |
| UPC-A check-digit            | Enable      |
| UPC-E check-digit            | Enable      |
| UPC-E1 check-digit           | Enable      |
| UPC-A preamble               | System      |
| UPC-E preamble               | System      |
| UPC-E1 preamble              | System      |
| UPC-E convert to UPC-A       | Disable     |
| UPC-E1 convert to UPC-A      | Disable     |
| EAN-8 convert to EAN-13      | Disable     |
| UPC/EAN security level       | Level 3     |
| UCC coupon expend code       | Disable     |
| Coupon Report                | Both Coupon |
| ISS EAN                      | Disable     |
| Code 128                     | Enable      |
| GS1-128                      | Enable      |
| ISBT-128                     | Enable      |
| ISBT- connect                | Disable     |
| ISBT table check             | Enable      |
| Code 39                      | Enable      |
| Trioptic Code 39             | Disable     |
| Code39 convert to Code32     | Disable     |
| Code32 prefix                | Disable     |
| Code39 check-digit verify    | Disable     |
| Code39 check-digit transfer  | Disable     |
| Code39 full ASCII transfer   | Disable     |
| Code 93                      | Disable     |
| Code 11                      | Disable     |
| Code 11 check-digit verify   | Disable     |
| Code 11 check-digit transfer | Disable     |
| I 2 of 5( Interleave 2 of 5) | Enable      |
| I 2 of 5 check-digit verify  | Disable     |
| I2 of 5 check-digit transfer | Disable     |

| Item                               | Default        |
|------------------------------------|----------------|
| I2 of 5 convert to EAN13           | Disable        |
| Discrete 2 of 5                    | Disable        |
| Chinese 2 of 5                     | Disable        |
| Matrix 2 of 5                      | Disable        |
| Matrix 2 of 5 Redundancy           | Disable        |
| Matrix 2 of 5 check-digit verify   | Disable        |
| Matrix 2 of 5 check-digit transfer | Disable        |
| Codabar(NW7)                       | Enable         |
| CLSI                               | Disable        |
| NOTIS                              | Disable        |
| MSI                                | Disable        |
| MSI check-digit                    | One            |
| MSI check-digit transfer           | Disable        |
| MSI check-digit algorithm          | MOD 10 /mod 10 |
| GS1 Databar omni-directional       | Enable         |
| GS1 DataBar Limited                | Enable         |
| GS1 DataBar Expanded               | Enable         |
| GS1 DataBar                        | Disable        |

#### 9.2. System Configuration Barcodes

CYCLOPS-I was configured and shipped with all functions and parameters following Factory Default values. Please refer to <**9.1 Factory Default Settings**> for all details. , To change related settings, the configuration barcodes provided hereinafter are for you to further tailor CYCLOPS-I fit in your applications better.

#### 9.2.1. System Mode Settings

The Setting barcode of action mode and Bluetooth communication as follow..

#### **Real-Time Mode:**

When CYCLOPS-I is in Batch Mode or Hybrid Mode, if there is any record remained in <data.txt> file in the memory, CYCLOPS-I will not be allowed to be switched to Real-Time Mode. Records in <data.txt> file has to be deleted first before changing CYCLOPS-I to Real-Time Mode.

| Function          | Parameter          | Setting Barcode | Code ID |
|-------------------|--------------------|-----------------|---------|
| Real-Time<br>Mode | SPP Master<br>Mode |                 | A001B   |
|                   |                    |                 | A014A1  |
|                   | SPP Slave          |                 | A002A   |
|                   | Mode               |                 |         |
|                   |                    |                 | A014A1  |
|                   | HID Mode           |                 | A014A1  |
|                   |                    |                 | A003A   |

\* Please enter the physical address of BT module of the Host Device first, when use SPP Master Mode.

Please refer to<Setting Barcodes of Alpha-Numeric Entries>.

#### Batch Mode:

| Function      | Parameter                                    | Setting Barcode | Code ID |
|---------------|----------------------------------------------|-----------------|---------|
| Batch<br>Mode | USB Data<br>Transfer<br>Mode                 |                 | A002A   |
|               |                                              |                 | A014A2  |
|               | Data<br>Transfer<br>Mode under<br>SPP Master |                 | A001B   |
|               | Mode                                         |                 | A014A2  |
|               | Data<br>transfer<br>Mode under<br>SPP Slave  |                 | A002A   |
|               | Mode                                         |                 | A014A2  |

When using USB Data Transfer Mode, CYCLOPS-I needs to be set to SPP Slave Mode.

#### Hybrid Mode:

| Function | Parameter  | Setting Barcode | Code ID |
|----------|------------|-----------------|---------|
| Hybrid   | SPP Master |                 | A001B   |
| Mode     | Communica  |                 |         |
|          | tion mode  |                 |         |
|          |            |                 |         |
|          |            |                 | A014A3  |
|          |            |                 |         |
|          |            |                 |         |
|          |            |                 |         |
|          | SPP Slave  |                 | A002A   |
|          | communicat |                 |         |
|          | ion mode   |                 |         |
|          |            |                 |         |
|          |            |                 | A014A3  |
|          |            |                 |         |
|          |            |                 |         |

Please enter the physical address of BT module of the Host Device first, when using SPP Master Mode.

Please refer to<Setting Barcode of Alpha-Numeric Entries>

#### Setting Barcodes of Physical Address of Bluetooth Module

Factory Default setting of CYCLOPS-I is in SPP Master Mode. This will make CYCLOPS-I can be connected with host device easily.

Physical address of Bluetooth module is 12-digit contains only 0~9, A~F. Please use barcodes listed in <**9.2.6 Setting Barcodes of Alpha-Numeric Entries**> to enter the physical address of Bluetooth module.

| Function   | Parameter | Setting Barcode | Code ID |
|------------|-----------|-----------------|---------|
| Enter      | Input     |                 | B001A   |
| Physical   |           |                 |         |
| Address of |           |                 |         |
| BT Module  |           |                 |         |

#### Setting Barcodes for Device Name of CYCLOPS-I

CYCLOPS-I device name, as Factory Default, is "BTS600" + "last 4-digit of physical address of BT module".

You can change the device name of CYCLOPS-I using the following setting barcodes.

You can enter maximum 31-character for device name, you can and only enter 0~9, A~Z, a~z. Please use barcodes in <**9.2.6 Setting Barcodes of Alpha-Numeric Entries**> to enter device

name.

| Function               | Parameter | Setting Barcode | Code ID |
|------------------------|-----------|-----------------|---------|
| Device Name<br>Setting | Input     |                 | B011A   |

#### Setting Barcode of Bluetooth Authentication

| Function    | Parameter | Setting Barcode | Code ID |
|-------------|-----------|-----------------|---------|
| Bluetooth   | Enable    |                 | A008A   |
| Authentica. |           |                 |         |
| Setting     |           |                 |         |
|             |           |                 |         |
|             | Disable   |                 | A008B   |
|             |           |                 |         |
|             |           |                 |         |
|             |           |                 |         |

#### Setting Barcode of Bluetooth Encryption

| Function   | Parameter | Setting Barcode | Code ID |
|------------|-----------|-----------------|---------|
| Bluetooth  | Enable    |                 | A009A   |
| Encryption |           |                 |         |
| Setting    |           |                 |         |
|            |           |                 |         |
|            | Disable   |                 | A009B   |

#### Setting Barcodes of PIN Code

You can enter 16-character for PIN Code, you can and only enter 0~9, A~Z, a~z.

Please use barcodes in **<9.2.6 Setting Barcodes of Alpha-Numeric Entries**> to enter the PIN code.

| Function            | Parameter | Setting Barcode | Code ID |
|---------------------|-----------|-----------------|---------|
| PIN Code<br>Setting | Input     |                 | B018A   |

#### Setting Barcode of Default PIN Code

Factory default PIN code of CYCLOPS-I is"0000".

| Setting               | Setting Barcode | Code ID |
|-----------------------|-----------------|---------|
| Return to Default PIN |                 | A017A   |
| Code                  |                 |         |

| Function                          | Parameter  | Setting Barcode | Code ID |
|-----------------------------------|------------|-----------------|---------|
| Power-OFF<br>Time-Out<br>Setting. | 1-minute   |                 | A004A1  |
|                                   | 3-minute   |                 | A004A2  |
|                                   | 5-minute   |                 | A004A3  |
|                                   | 10-minute  |                 | A004A4  |
|                                   | 15-minute  |                 | A004A5  |
|                                   | 30-minute  |                 | A004A6  |
|                                   | 45 minutes |                 | A004A7  |
|                                   | 60-minute  |                 | A004A8  |

#### Setting Barcode of Power-OFF Time-Out Value
| Function    | Parameter | Setting Barcode | Code ID |
|-------------|-----------|-----------------|---------|
| Beep on     | Enable    |                 | A005A   |
| Reconnect / |           |                 |         |
| Disconnect  |           |                 |         |
| Setting     |           |                 |         |
|             | Disable   |                 | A005B   |

# Setting Barcodes of Buzzer Indication on Reconnect/Disconnect

# Setting Barcodes of Buzzer Indication on Failed Scan

| Function    | Parameter | Setting Barcode | Code ID |
|-------------|-----------|-----------------|---------|
| Beep on     | Enable    |                 | A006A   |
| Failed Scan |           |                 |         |
| Setting     |           |                 |         |
|             | Disable   |                 | A006B   |

| Function                             | Parameter | Setting Barcode | Code ID |
|--------------------------------------|-----------|-----------------|---------|
| Buzzer<br>Sound<br>Volume<br>Setting | Off       |                 | A010A0  |
|                                      | Low       |                 | A010A1  |
|                                      | Middle    |                 | A010A2  |
|                                      | High      |                 | A010A3  |

#### Setting Barcode of Buzzer Sound Volume

### Setting Barcode of Restore Factory Default

| Setting                            | Setting Barcode | Code ID |
|------------------------------------|-----------------|---------|
| Restore Factory Default<br>Setting |                 | A012A   |

# 9.2.2. HID Communication Settings

| Function    | Parameter | Setting Barcode | Code ID |
|-------------|-----------|-----------------|---------|
| HID         | 0x28      |                 | A021A   |
| Termination |           |                 |         |
| -Character  |           |                 |         |
| Setting     |           |                 |         |

### HID Termination-Character Setting

You can utilize the following barcodes to add "Additional Termination-Characters" to the scanned data, including Combination Keys ( such as "Shift", "Alt", "Ctrl" ).

Alpha-Numeric character setting must be entered in 2-digit word (Hex format) and the word can only be  $0 \sim 9$ , A ~ F. For example, to set "#" as the termination character, you have to scan the barcode ID" B019B" first, then, "2", "0", "EOC".

Please use barcodes listed in **<9.2.6 Setting Barcodes of Alpha-Numeric Entries** > to enter additional characters.

| Function                                            | Parameter | Setting Barcode | Code ID |
|-----------------------------------------------------|-----------|-----------------|---------|
| Normal Key<br>Setting                               | Input     |                 | B021A   |
| Additional<br>Characters<br>+"Shift" Key<br>Setting | Input     |                 | B021B   |
| Additional<br>characters<br>+"Alt" Key<br>Setting   | Input     |                 | B021C   |
| Additional<br>Characters<br>+"Ctrl" Key<br>Setting  | Input     |                 | B021D   |

**HID Termination Character Setting** 

You can utilize the following barcode to transfer Function Key codes, including Combination Keys ( such as "Shift", "Alt", "Ctrl" ).

Alpha-Numeric character setting must be entered in 2-digit word (Hex format) and the word can only be  $0 \sim 9$ , A ~ F. For example, to set "#" as the termination character, you have to scan the barcode ID" B019B" first, then, "2"," 0"," EOC".

Please use barcodes of **<9.2.6 Setting Barcodes of Alpha-Numeric Entries**> to enter key codes accordingly.

| Function     | Parameter | Setting Barcode | Code ID |
|--------------|-----------|-----------------|---------|
| Transfer Key | Disable   |                 | A022A   |
| Code of      |           |                 |         |
| Function Key |           |                 |         |
|              |           |                 |         |
|              | Enable    |                 | A022B   |
|              |           |                 |         |
|              |           |                 |         |
|              |           |                 |         |

# Setting Barcodes for Transfer Key Codes of Function Key

# Setting Barcodes for Combination Keys Associated With Function Key

| Function                                                                    | Parameter | Setting Barcode | Code ID |
|-----------------------------------------------------------------------------|-----------|-----------------|---------|
| Function Key<br>Code Setting<br>under HID<br>Real-Time<br>Mode              | Input     |                 | B022A   |
| Function Key<br>Code +" Shift"<br>Key under<br>HID<br>Real-Time<br>Mode     | Input     |                 | B022B   |
| Function Key<br>Code + "Alt"<br>Key code<br>under HID<br>Real-Time<br>Mode  | Input     |                 | B022C   |
| Function Key<br>Code +" Ctrl"<br>Key code<br>under HID<br>Real-Time<br>Mode | Input     |                 | B022D   |

CYCLOPS-I BT Scanner Configuration Guide

| Function   | Parameter | Setting Barcode | Code ID |
|------------|-----------|-----------------|---------|
| Delay Time | None      |                 | A023A0  |
| Before     |           |                 |         |
| Sending    |           |                 |         |
| Data of    |           |                 |         |
| Each       | 100 ms    |                 | A023A1  |
| Record     |           |                 |         |
|            | 200 ms    |                 | A023A2  |
|            | 300 ms    |                 | A023A3  |
|            | 500 ms    |                 | A023A4  |

# Setting Barcodes for Delay Time Before Data Transmission under BT Communication

| Function   | Parameter | Setting Barcode | Code ID |
|------------|-----------|-----------------|---------|
| Delay      | none      |                 | A024A0  |
| Time       |           |                 |         |
| Between    |           |                 |         |
| Characters |           |                 |         |
| of Each    | 10 ms     |                 | A024A1  |
| Data Sent  |           |                 |         |
|            | 20 ms     |                 | A024A2  |
|            | 30 ms     |                 | A024A3  |

Setting Barcodes for Delay Time Between Characters under BT Communication

# 9.2.3. SPP Mode Setting

This section is detailed settings about Real-Time Mode, Batch mode (Bluetooth data transfer mode), and Hybrid Mode under SPP Mode.

| Function                                            | Parameter | Setting Barcode | Code ID |
|-----------------------------------------------------|-----------|-----------------|---------|
| SPP Master<br>Mode<br>Reconnecting<br>Time Interval | None      |                 | A007A0  |
|                                                     | 15 sec    |                 | A007A1  |
|                                                     | 30 sec    |                 | A007A2  |
|                                                     | 45 sec    |                 | A007A3  |
|                                                     | 1 min     |                 | A007A4  |
|                                                     | 5 min     |                 | A007A5  |
|                                                     | 10 min    |                 | A007A6  |
|                                                     | 15 min    |                 | A007A7  |

# Setting Barcodes for SPP Master Mode Reconnecting Time Interval

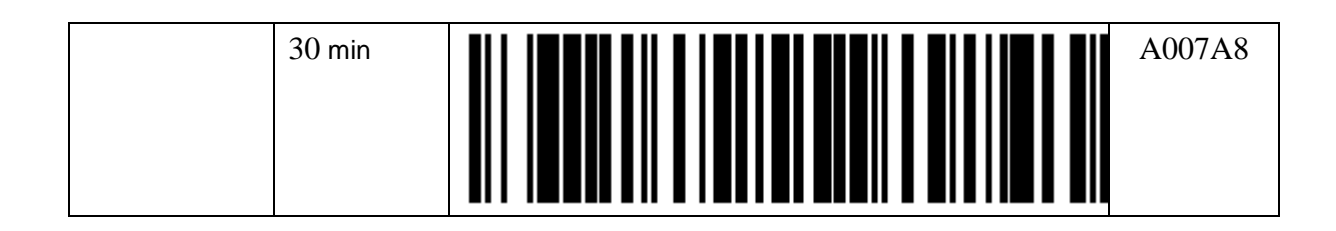

#### Data Transfer Format Setting under SPP Mode

When CYCLOPS-I is configured in Batch Mode or Hybrid Mode, if there is any records remained (not uploaded, not deleted) in <data.txt> file in the memory, the following configuration change can not be allowed.

#### **Setting Barcodes of Prefix**

Prefix setting must be 2-digit word, and the word can only be  $0\sim9$ , A ~ F. For example, to set "," as Prefix, you have to scan the barcode ID "B019A" first, then, "3", "3", and "EOC".

Please use barcodes listed in **<9.2.6 Setting Barcodes of Alpha-Numeric Entries**> to set up the Prefix needed for scanned data.

| Function | Parameter | Setting Barcode | Code ID |
|----------|-----------|-----------------|---------|
| Prefix   | STX(0x02) |                 | _       |
| Setting  | Input     |                 | B019A   |

| Function | Parameter   | Setting Barcode | Code ID |
|----------|-------------|-----------------|---------|
| Digit    | Digit Exist |                 | A019A   |
| Setting  |             |                 |         |
|          | No Digit    |                 | A019B   |

| Function  | Parameter       | Setting Barcode | Code ID |
|-----------|-----------------|-----------------|---------|
| Check-Sum | Check-Sum       |                 | A019C   |
| Setting   | Exist           |                 |         |
|           | No<br>Check-Sum |                 | A019D   |

### **Setting Barcodes of Suffix**

Suffix setting must be 2-digit word, and the word can only be  $0\sim9$ , A ~ F. For example, to set "," as Suffix, you have to scan the barcode ID "B019A" first, then, "3", "3", and "EOC".

Please use barcodes listed in **<9.2.6 Setting Barcodes of Alpha-Numeric Entries**> to set up the Suffix needed for scanned data.

| Function | Parameter | Setting Barcode | Code ID |
|----------|-----------|-----------------|---------|
| Suffix   | ETX(0x03) |                 |         |
| Setting  | Input     |                 | B019B   |

# Setting Barcodes for the Handshaking of SPP Mode

When CYCLOPS-I is in Batch Mode or Real-Time Mode, based on the application scenario, CYCLOPS-I can be either Enabled or Disabled for the handshaking protocol, "ACK/NAC of SPP communication"

# SPP communication".

If CYCLOPS-I is in Hybrid Mode, the handshaking protocol, "ACK/NAC of SPP communication", has to be Enabled and can not be changed into Disabled.

| Function | Parameter | Setting Barcode | Code ID |
|----------|-----------|-----------------|---------|
| ACK /NAK | Enable    |                 | A020A   |
| of SPP   |           |                 |         |
| Commu.   |           |                 |         |
| Setting  |           |                 |         |
|          | Disable   |                 | A020B   |

# Setting Barcodes about ACK/NAK of SPP Communication

### Setting Barcodes for Time-Out of ACK/NAK of SPP Communication

| Function                                    | Parameter | Setting Barcode | Code ID |
|---------------------------------------------|-----------|-----------------|---------|
| Time-Out of<br>ACK /NAK<br>of SPP<br>Commu. | 100 ms    |                 | A020C1  |
| Setting                                     | 200 ms    |                 | A020C2  |
|                                             | 300 ms    |                 | A020C3  |
|                                             | 500 ms    |                 | A020C4  |
|                                             | 1 seconds |                 | A020C5  |
|                                             | 2 seconds |                 | A020C6  |

CYCLOPS-I BT Scanner Configuration Guide

| 3 seconds | A020C7 |
|-----------|--------|
| 5 seconds | A020C8 |

# Setting Barcodes for Retry-Cycle of ACK/NAK of SPP Communication

| Function    | Parameter | Setting Barcode | Code ID |
|-------------|-----------|-----------------|---------|
| Retry-Cycle | None      |                 | A020D0  |
| of ACK      |           |                 |         |
| /NAK of     |           |                 |         |
| SPP         |           |                 |         |
| Commu.      | 1 cycle   |                 | A020D1  |
| Setting     |           |                 |         |
|             | 2 cycles  |                 | A020D2  |
|             | 3 cycles  |                 | A020D3  |

### Setting Barcodes for Key Code Sent When Press FUNCTION Key

The Key code setting must 2 digital word, and the word can only 0~9, A ~ F. For example, Scan the barcode Id<sup> $\lceil$ </sup> B019A  $_{ }$  first, then  $\lceil 3 ], \lceil 3 ], \lceil EOC ]$ , Key code is  $\lceil , ]$ Please use barcode of **[9.2.6 Alpha-Numerical Setting barcode]** to enter the Key code  $\circ$ Please reference key code on **Append 2** 

| Function  | Parameter | Setting Barcode | Code ID |
|-----------|-----------|-----------------|---------|
| Key Code  | None      |                 | _       |
| Sent When | (Default) |                 |         |
| Press     |           |                 |         |
| FUNCTION  |           |                 |         |
| Key       |           |                 |         |
| Key Code  | Input     |                 | B019C   |
| Sent When |           |                 |         |
| Press     |           |                 |         |
| FUNCTION  |           |                 |         |
| Key       |           |                 |         |

# 9.2.4. Batch Mode Settings

| Function   | Parameter    | Setting Barcode | Code ID |
|------------|--------------|-----------------|---------|
| Time Stamp | Disable      |                 | -       |
| Setting    | (#           |                 |         |
|            | )            |                 |         |
|            | <b>≫_</b> is |                 |         |
|            | space        |                 |         |
|            | Enable       |                 | A027A1  |
|            | (YYYY/       |                 |         |
|            | MM/DD#       |                 |         |
|            | hh:mm:ss)    |                 |         |

#### Setting Barcodes for Time Stamp

"#" is a Termination Character. Please refer to <**Termination Character Setting**> in the following table.

| Function    | Parameter | Setting Barcode | Code ID |
|-------------|-----------|-----------------|---------|
| Termination | ;         |                 | A028A1  |
| Character   |           |                 |         |
| Setting     |           |                 |         |
|             | Space     |                 | A028A2  |
|             | Tab       |                 | A028A3  |

| Function                                      | Parameter | Setting Barcode | Code ID |
|-----------------------------------------------|-----------|-----------------|---------|
| Record<br>Termination<br>Character<br>Setting | None      |                 | A026A0  |
|                                               | ,         |                 | A026A1  |
|                                               | Space     |                 | A026A2  |
|                                               | CR        |                 | A026A3  |
|                                               | LF        |                 | A026A4  |

| CRLF | A026A5 |
|------|--------|
| Tab  | A026A6 |

### Setting Barcodes for RTC Time Clock

| Function         | Parameter | Setting Barcode | Code ID |
|------------------|-----------|-----------------|---------|
| Read RTC<br>Date | Start     |                 | A034A   |

Year: please use 4-digit, in AD.

Month: please use 2-digit.

Date : please use 2-digit.

Please use barcodes listed in **<9.2.6 Barcodes for Alpha-Numeric Entries**> to enter Date.

| Function        | Parameter | Setting Barcode | Code ID |
|-----------------|-----------|-----------------|---------|
| Set RTC<br>Date | Input     |                 | B035A   |

Hour: please use 2-digit.

Minutes: please use2-digit.

Please use barcodes listed in **<9.2.6 Barcodes for Alpha-Numeric Entries>** to enter Time.

| Function                | Parameter | Setting Barcode | Code ID |
|-------------------------|-----------|-----------------|---------|
| Set RTC<br>time setting | input     |                 | B036A   |

| Setting | Barcodes  | of Bluetooth | Data | Transfer |
|---------|-----------|--------------|------|----------|
|         | 201200000 |              |      |          |

| Function     | Parameter    | Setting Barcode | Code ID |
|--------------|--------------|-----------------|---------|
| BT Data      | Batch Mode   |                 | A033A   |
| Transmission |              |                 |         |
| Mode         | BT           |                 |         |
| Change       | Data         |                 |         |
|              | Transmission |                 |         |
|              | Mode         |                 |         |

\* This is the same as pressing SCAN + FUNCTION Key

| Function                                | Parameter           | Setting Barcode | Code ID |
|-----------------------------------------|---------------------|-----------------|---------|
| Data<br>Transfer<br>Sequence<br>Setting | From Top            |                 | A038A1  |
|                                         | Unsent Data<br>Only |                 | A038A2  |

| Function       | Parameter | Setting Barcode | Code ID |
|----------------|-----------|-----------------|---------|
| Memory         | Enable    |                 | A030A   |
| Initialization |           |                 |         |
| Setting After  |           |                 |         |
| Data           |           |                 |         |
| Transmission   | Disable   |                 | A030B   |
| Setting        |           |                 |         |
|                |           |                 |         |
|                |           |                 |         |

### Setting Barcode of FUNCTION Key

| Function    | Parameter | Setting Barcode | Code ID |
|-------------|-----------|-----------------|---------|
| FUNCTION.   | Enable    |                 | A037A   |
| Key Setting |           |                 |         |
|             | Disable   |                 | A037B   |

# Setting Barcode for USB Memory Initialization

The data file will be deleted on the USB memory include Data.txt and system.cfg

| Function              | Setting Barcode | Code ID |
|-----------------------|-----------------|---------|
| Memory Initialization |                 | A029A   |

# 9.2.5. Barcode Reading and Scanner Setting

| Function    | Parameter  | Setting Barcode | Code ID |
|-------------|------------|-----------------|---------|
| Trigger     | Level      |                 | A040A0  |
| Mode        |            |                 |         |
|             | Continuous |                 | A040A1  |
| Linear Code | Level 1    |                 | A041A1  |
| Туре        |            |                 |         |
| Security    |            |                 |         |
| Level       |            |                 |         |

| For<br>Codabar<br>MSI<br>Discrete 2 | Level 2                    | A041A2 |
|-------------------------------------|----------------------------|--------|
| of 5<br>Interleaved<br>2 of 5       | Level 3                    | A041A3 |
|                                     | Level 4                    | A041A4 |
| Inverse 1D<br>Barcode               | Regular                    | A098A0 |
|                                     |                            |        |
|                                     | Only<br>Inverse<br>Barcode | A098A1 |
|                                     |                            |        |
|                                     | Auto                       | A098A2 |
|                                     |                            |        |
| Code ID                             | None                       | A112A0 |

|        | AIM Code<br>ID    | A112A1 |
|--------|-------------------|--------|
|        | Symbol<br>Code ID | A112A2 |
| UPC-A  | Disable           | A042A0 |
|        | Enable            | A042A1 |
| UPE-E  | Disable           | A043A0 |
|        | Enable            | A043A1 |
| UPE-E1 | Disable           | A044A0 |
|        | Enable            | A044A1 |
| EAN-8  | Disable           | A045A0 |

|                                 | Enable                 | A045A1 |
|---------------------------------|------------------------|--------|
| EAN-13                          | Disable                | A046A0 |
|                                 | Enable                 | A046A1 |
| Bookland<br>EAN                 | Disable                | A047A0 |
|                                 | Enable                 | A047A1 |
| Bookland<br>ISBN<br>Format      | ISBN-10                | A048A0 |
|                                 | ISBN-13                | A048A1 |
| Decode<br>UPC/EAN<br>Supplement | Ignore<br>supplement   | A049A0 |
|                                 | Decode with supplement | A049A1 |

|                                          | Auto-Discr.<br>UPC/EAN<br>Supplement                | A049A2 |
|------------------------------------------|-----------------------------------------------------|--------|
|                                          | Enable<br>Smart<br>Supplement<br>Mode               | A049A3 |
|                                          | Enable<br>378/379<br>Supplement<br>Mode             | A049A4 |
|                                          | Enable<br>978/979<br>Supplement<br>Mode             | A049A5 |
|                                          | Enable<br>414/419/434<br>/439<br>Supplement<br>Mode | A049A6 |
|                                          | Enable 977<br>Supplement<br>Mode                    | A049A7 |
|                                          | Enable 491<br>Supplement<br>Mode                    | A049A8 |
| UPC/EAN/<br>JAN AIM<br>Code ID<br>Format | Separate                                            | A051A0 |
|                                          | Combined                                            | A051A1 |

|                                      | Separate<br>Transmi. | A051A2 |
|--------------------------------------|----------------------|--------|
| UPC-A<br>Check-<br>Digit<br>Transfer | Disable              | A052A0 |
|                                      | Enable               | A052A1 |
| UPC-E<br>Check- digit<br>Transfer    | Disable              | A053A0 |
|                                      | Enable               | A053A1 |
| UPC-E1<br>Check- digit<br>Transfer   | Disable              | A054A0 |
|                                      | Enable               | A054A1 |
| UPC-A<br>Preamble                    | None                 | A055A0 |
|                                      | System               | A055A1 |

|                              | Country<br>Code | A055A2 |
|------------------------------|-----------------|--------|
| UPC-E<br>Preamble            | None            | A056A0 |
|                              | System          | A056A1 |
|                              | Country<br>Code | A056A2 |
| UPC-E1<br>Preamble           | None            | A057A0 |
|                              | System          | A057A1 |
|                              | Country<br>code | A057A2 |
| UPC-E<br>Convert to<br>UPC-A | Disable         | A058A0 |
|                              | Enable          | A058A1 |

| UPC-E1<br>Convert to<br>UPC-A   | Disable | A059A0 |
|---------------------------------|---------|--------|
|                                 | Enable  | A059A1 |
| EAN-8<br>Convert to<br>EAN-13   | Disable | A060A0 |
|                                 | Enable  | A060A1 |
| UPC/EAN<br>Security<br>Level    | Level 0 | A061A0 |
|                                 | Level 1 | A061A1 |
|                                 | Level 2 | A061A2 |
|                                 | Level 3 | A061A3 |
| UPC<br>Coupon<br>Extend<br>Code | Disable | A062A0 |

|                  | Enable                  | A062A1 |
|------------------|-------------------------|--------|
| Coupon<br>Report | Old Coupon<br>Report    | A063A0 |
|                  | New<br>Coupon<br>Report | A063A1 |
|                  | Both<br>Coupon          | A063A2 |
| ISSN EAN         | Disable                 | A064A0 |
|                  | Enable                  | A064A1 |
| Code128          | Disable                 | A065A0 |
|                  | Enable                  | A065A1 |
| GS1-128          | Disable                 | A067A0 |

|                     | Enable  | A067A1 |
|---------------------|---------|--------|
| ISBT 128            | Disable | A068A0 |
|                     | Enable  | A068A1 |
| ISBT<br>Concaten.   | Disable | A069A0 |
|                     | Enable  | A069A1 |
|                     | Auto    | A069A2 |
| Check ISBT<br>Table | Disable | A070A0 |
|                     | Enable  | A070A1 |
| Code 39             | Disable | A071A0 |

|                                       | Enable  | A071A1 |
|---------------------------------------|---------|--------|
| Trioptic<br>Code 39                   | Disable | A072A0 |
|                                       | Enable  | A072A1 |
| Convert<br>Code39 to<br>Code32        | Disable | A073A0 |
|                                       | Enable  | A073A1 |
| Code32<br>Prefix                      | Disable | A074A0 |
|                                       | Enable  | A074A1 |
| Code39<br>Check-Digit<br>Verification | Disable | A076A0 |
|                                       | Enable  | A076A1 |

| Transmit<br>Code39<br>Check-Digit     | Disable | A077A0 |
|---------------------------------------|---------|--------|
|                                       | Enable  | A077A1 |
| Code39 Full<br>ASCII                  | Disable | A078A0 |
|                                       | Enable  | A078A1 |
| Code 93                               | Disable | A079A0 |
|                                       | Enable  | A079A1 |
| Code 11                               | Disable | A081A0 |
|                                       | Enable  | A081A1 |
| Code11<br>Check-Digit<br>Verification | Disable | A083A0 |

|                                         | One Digital         | A083A1 |
|-----------------------------------------|---------------------|--------|
|                                         | Two Digital         | A083A2 |
| Transmit<br>Code11<br>Check-Digit       | Disable             | A084A0 |
|                                         | Enable              | A084A1 |
| Interleaved<br>2 of 5                   | Disable             | A085A0 |
|                                         | Enable              | A085A1 |
| I 2 of 5<br>Check-Digit<br>Verification | Disable             | A087A0 |
|                                         | USS check<br>digit  | A087A1 |
|                                         | OPCC<br>check digit | A087A2 |

| Transmit I 2                     | Disable | A088A0 |
|----------------------------------|---------|--------|
| Digit                            |         |        |
|                                  | Enable  | A088A1 |
| Convert I 2<br>of 5 to<br>EAN-13 | Disable | A089A0 |
|                                  | Enable  | A089A1 |
| Discrete 2<br>of 5               | Disable | A090A0 |
|                                  | Enable  | A090A1 |
| Chinese 2 of 5                   | Disable | A092A0 |
|                                  | Enable  | A092A1 |
| Matrix 2 of<br>5                 | Disable | A093A0 |

|                                       | Enable  | A093A1 |
|---------------------------------------|---------|--------|
| Matrix 2 of<br>5<br>Redundancy        | Disable | A095A0 |
|                                       | Enable  | A095A1 |
| Matrix<br>Check-Digit<br>Verification | Disable | A096A0 |
|                                       | Enable  | A096A1 |
| Transmit<br>Matrix<br>Check-Digit     | Disable | A097A0 |
|                                       | Enable  | A097A1 |
| Codabar<br>(NW7)                      | Disable | A099A0 |
|                                       | Enable  | A099A1 |

| CLSI<br>Editing                 | Disable | A101A0 |
|---------------------------------|---------|--------|
|                                 | Enable  | A101A1 |
| NOTIS<br>Editing                | Disable | A102A0 |
|                                 | Enable  | A102A1 |
| MSI                             | Disable | A103A0 |
|                                 | Enable  | A103A1 |
| MSI Check-<br>Digit             | Disable | A105A0 |
|                                 | Enable  | A105A1 |
| Transmit<br>MSI Check-<br>Digit | Disable | A106A0 |

|                                  | Enable  | A106A1 |
|----------------------------------|---------|--------|
| MSI Check-<br>Digit<br>Algorithm | Disable | A107A0 |
|                                  | Enable  | A107A1 |
| GS1-DataB<br>ar                  | Disable | A108A0 |
|                                  | Enable  | A108A1 |
| GS1<br>DataBar<br>Limited        | Disable | A109A0 |
|                                  | Enable  | A109A1 |
| GS1<br>DataBar<br>Expanded       | Disable | A110A0 |
|                                  | Enable  | A110A1 |

| Convert<br>GS1<br>DataBar to<br>UPC/EAN | Disable | A111A0 |
|-----------------------------------------|---------|--------|
|                                         | Enable  | A111A1 |

# 9.2.6. Barcodes for Alpha-Numeric Entries

| Function   | Setting Barcode | Code ID |
|------------|-----------------|---------|
| Stop Input |                 | EOC     |
| Cancel     |                 | CL      |

This table is for Alpha-Numeric character entries.

| Function                      | Setting Barcode | Code ID | Setting Barcode | Code ID |
|-------------------------------|-----------------|---------|-----------------|---------|
| Numeric<br>( Include<br>Hex ) |                 | 0       |                 | 1       |
|                               |                 | 2       |                 | 3       |
|                               |                 | 4       |                 | 5       |
|                               |                 | 6       |                 | 7       |
|                               |                 | 8       |                 | 9       |
|                               |                 | A       |                 | В       |
|                               |                 | C       |                 | D       |
|                               |                 | E       |                 | F       |

| Function Setting Barcode C | Code ID | Setting Barcode | Code ID |
|----------------------------|---------|-----------------|---------|
|----------------------------|---------|-----------------|---------|

| Alphabetic<br>Letter | A | В |
|----------------------|---|---|
|                      | С | D |
|                      | Ε | F |
|                      | G | Н |
|                      | Ι | J |
|                      | K | L |
|                      | Μ | Ν |
|                      | 0 | Р |
|                      | Q | R |

|  | S | Т |
|--|---|---|
|  | U | V |
|  | W | Х |
|  | Y | Z |
|  | a | b |
|  | с | d |
|  | e | f |
|  | g | h |
|  | i | j |
|  | k | 1 |
|--|---|---|
|  | m | n |
|  | Ο | р |
|  | q | r |
|  | S | t |
|  | u | v |
|  | W | Х |
|  | у | Z |

## 10. Appendix 1

### How to make the setting Code

Code type of the configuration and setting barcodes for CYCLOPS-I is Code128 You can make the setting barcodes of BT Driver Address and BT Device Name by yourself.

#### Example: How to make the setting barcode of Bluetooth Driver Address

| Start Code | Setting ID | Address ( Alpha-Numeric ) |
|------------|------------|---------------------------|
| FNC4       | A001A      | 0 ~ 9 , A~ F              |

| Ex. 0011223388AF |  |
|------------------|--|
|                  |  |
|                  |  |
|                  |  |

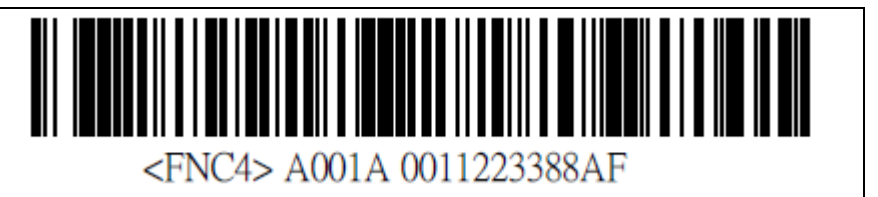

\* The barcode muse has a "space" between FNC4 and A001A.

#### Example . How to make the setting barcode of Bluetooth Device Name

| Start Code | Setting ID | Address ( Alpha-Numeric ) |
|------------|------------|---------------------------|
| FNC4       | A011A      | 0 ~ 9 , A~ Z, a ~z        |

| Ex. DatatCollector1 | <pre><fnc4> A011ADataCollector1</fnc4></pre> |
|---------------------|----------------------------------------------|
|---------------------|----------------------------------------------|

\* The barcode muse has a "space" between FNC4 and A001A.

# 11. Appendix 2

## About Key Code

Function key is pressed during Real-Time Mode under HID connection. Function Key code Setting will set up the key code when press FUNCTION key on the Real-Time Mode under HID connection.

| Key Code(Hex) | Normal         | +Shift |
|---------------|----------------|--------|
| 1E            | 1              | !      |
| 1F            | 2              | @      |
| 20            | 3              | #      |
| 21            | 4              | \$     |
| 22            | 5              | %      |
| 23            | 6              | ^      |
| 24            | 7              | &      |
| 25            | 8              | *      |
| 26            | 9              | (      |
| 27            | 0              | )      |
| 28            | Return (Enter) |        |
| 2B            | Tab            |        |
| 2C            | Space          |        |
| 2D            |                | _      |
| 2E            | =              | +      |
| 2F            | [              | {      |
| 30            | 〕              | }      |
| 31            | \              | \$     |
| 33            | ;              | :      |
| 34            |                |        |
| 36            | ,              | <      |
| 37            | •              | >      |
| 38            |                | ?      |

Kye codes for host device (Android, iPhone, iPad) are listed as in the following table.